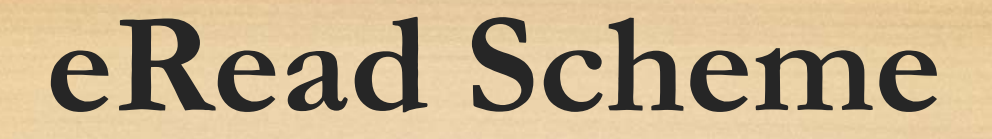

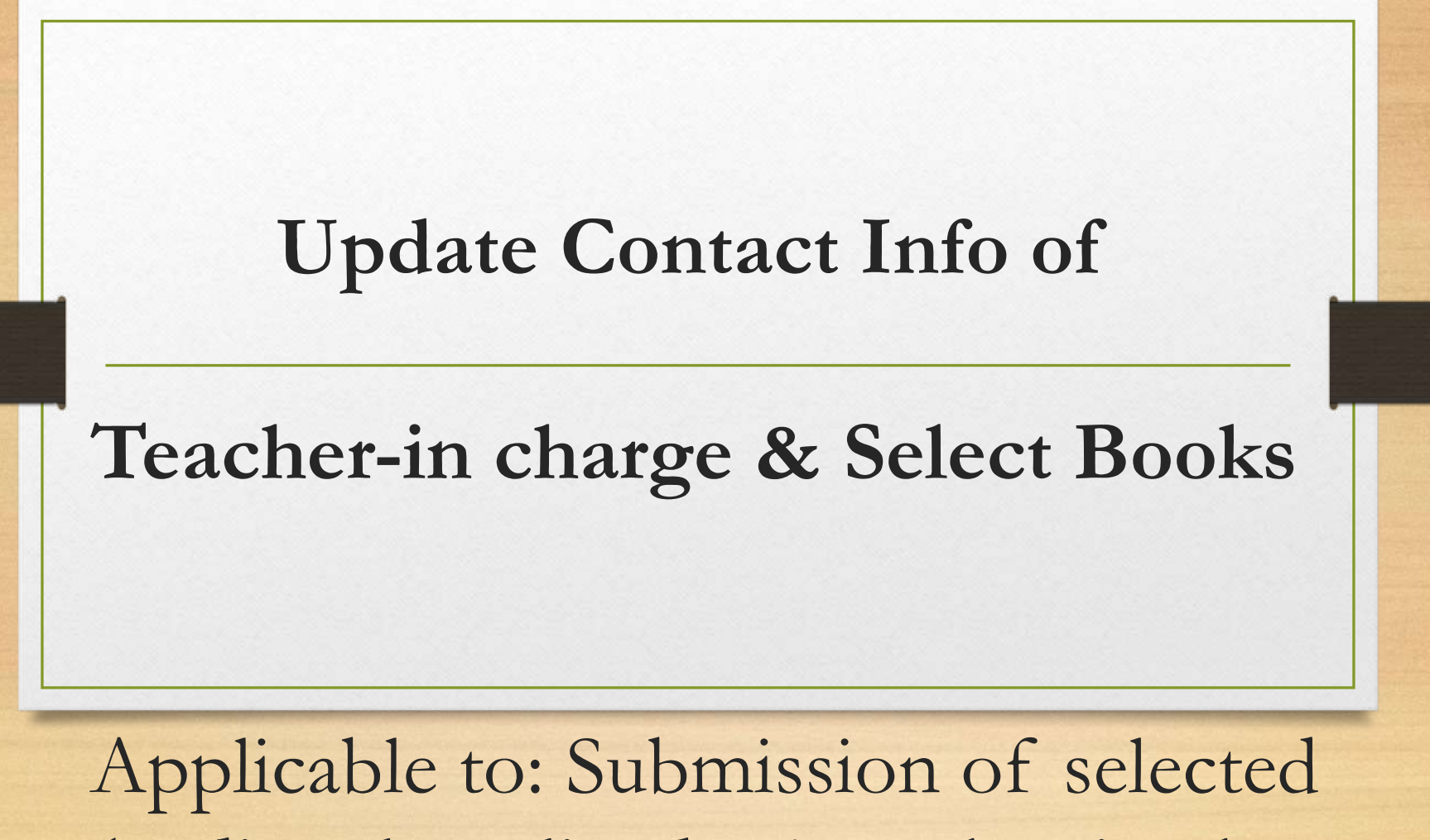

books directly online by 1 teacher-in-charge

# 1) Update Contact Info for

# Teacher-in-charge

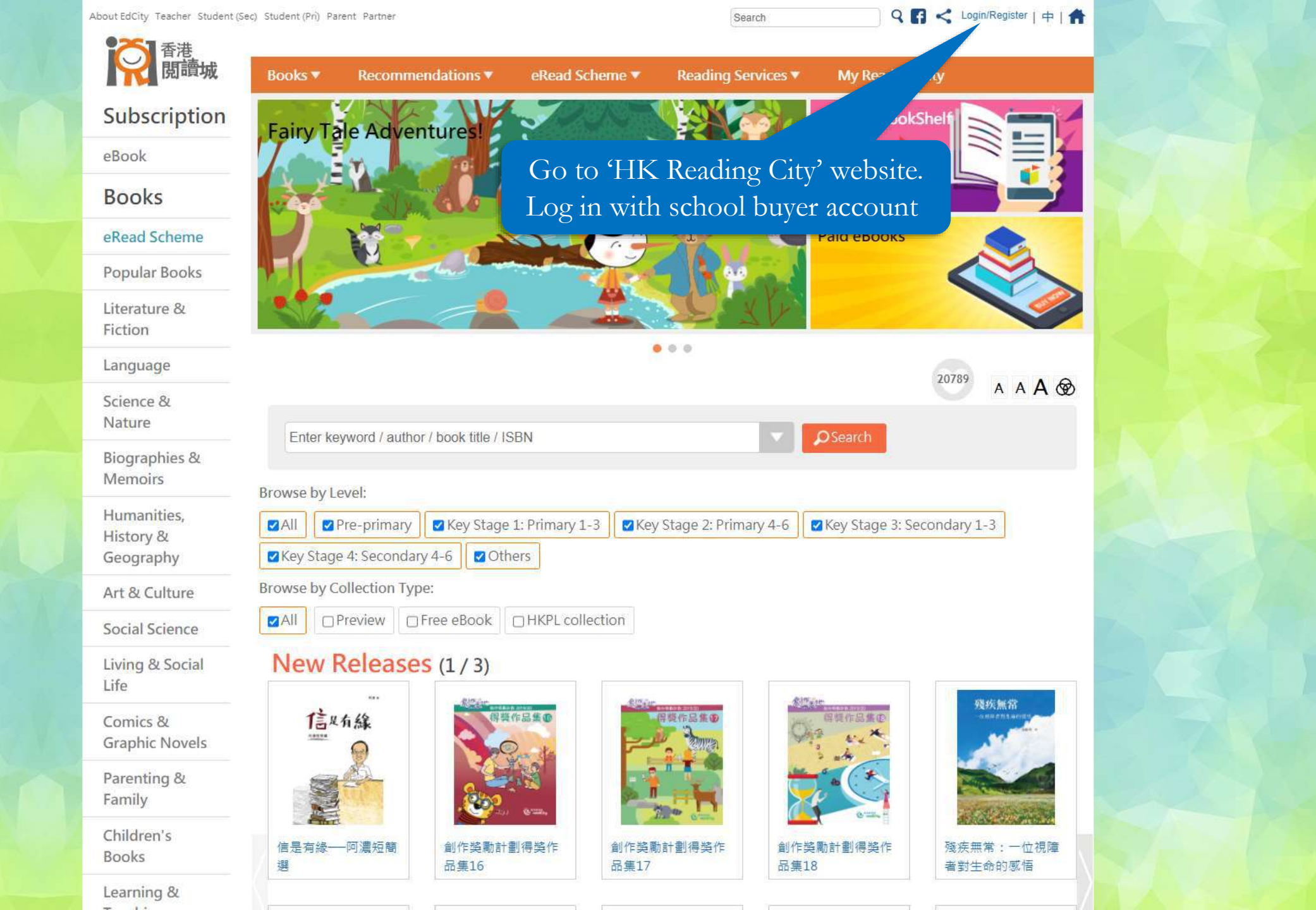

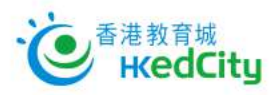

### Member Login:

Email / Login ID

Password

Stay logged in 
Show Password
Forgot Password | Forgot Login ID

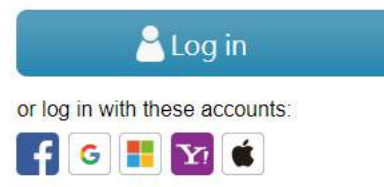

## Join Membership:

Register

### 中文 | Main Page

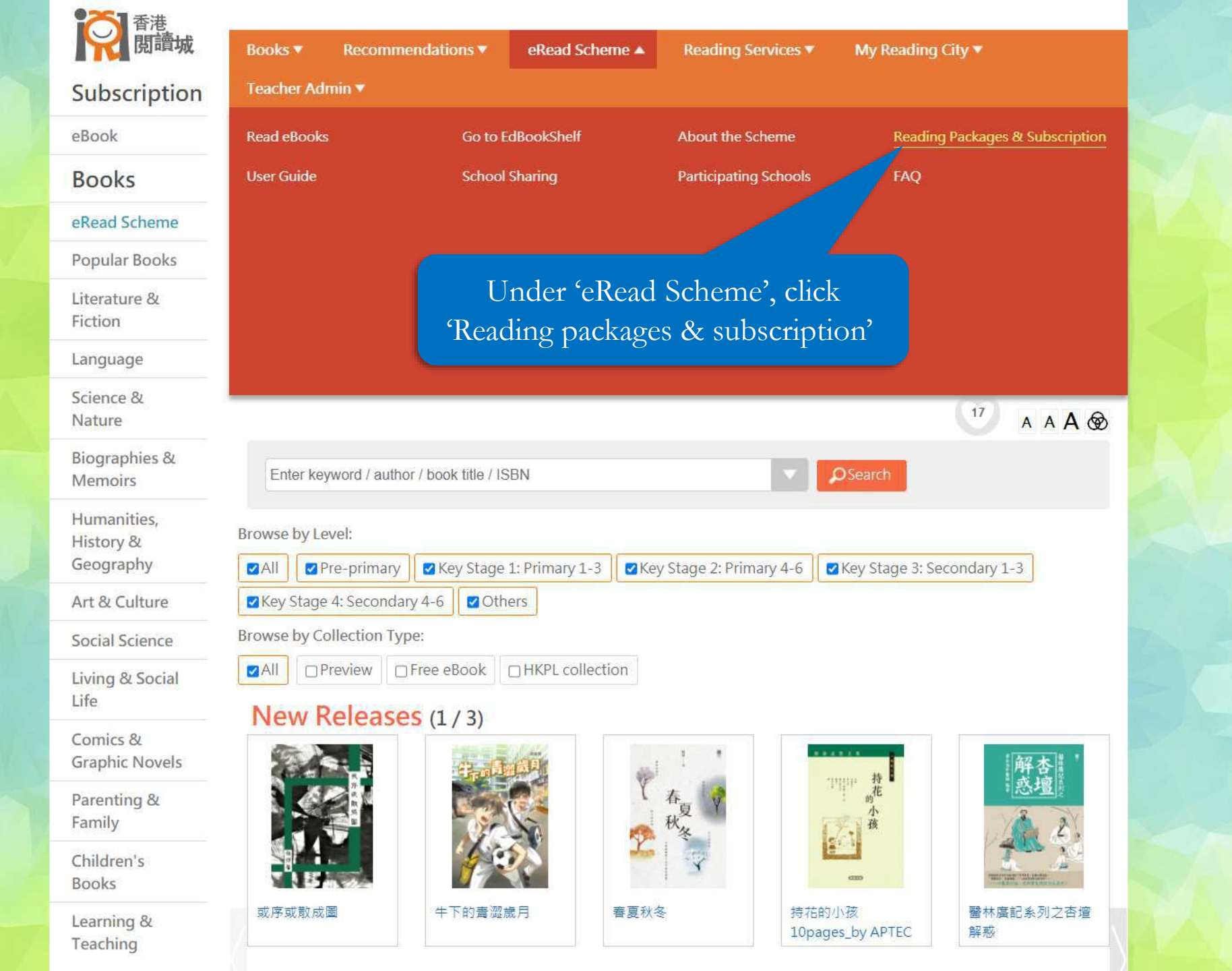

https://www.hkreadingcity.net/en/pkg

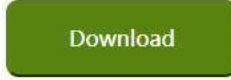

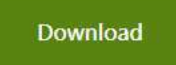

\* The selective book list will be kept updated.

# Subscribe to eRead Scheme – EdCity Reading Package 21/22

(1-Year) Service Period: After completion of subscription procedure, till 31 August 2022 (2-Year) Service Period: After completion of subscription procedure, till 31 August 2023

# Subscribe

(Please log in with school buyer account)

崩

## Public Sector Schools (Including Special Schools) and DSS Schools

The Education Bureau supports schools to promote extensive reading, and all public sector schools (including special schools) and DSS schools can enjoy Free Use of 'eRead Scheme'. The participating schools can subscribe to 'EdCity Reading Package 20/21 (100 books)' for free. The service period is from the date of subscription to 31 August 2021. Please click here for details

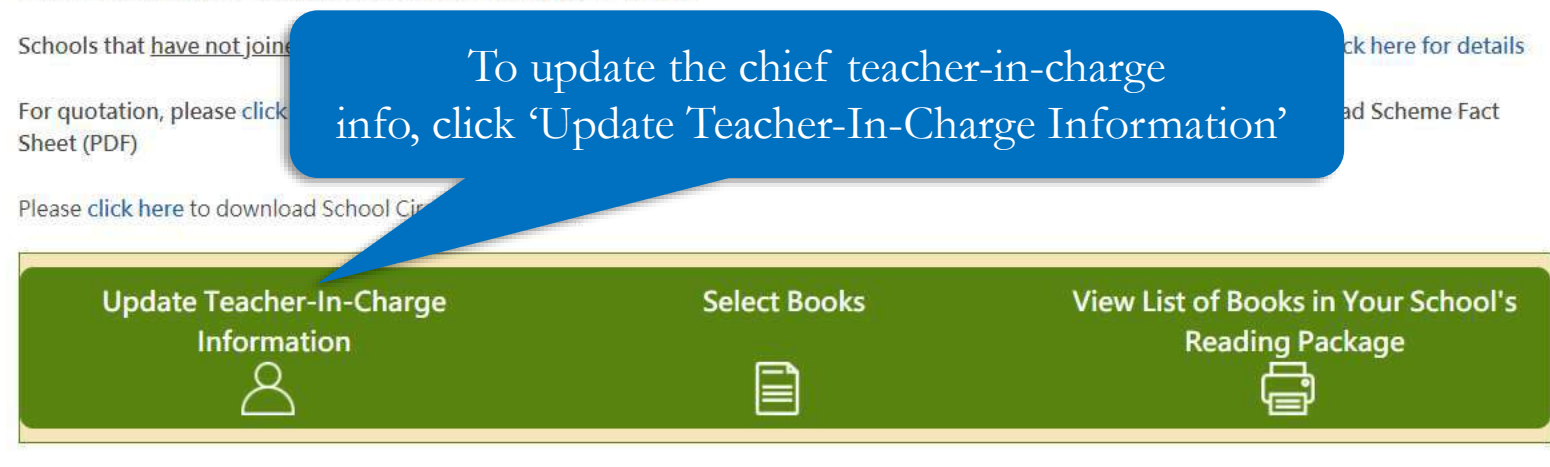

To reactivate your school buyer account, please click here to download form. For enquiries, please contact us on 2624 1000 or info@edcity.hk. HK Reading City > eRead Scheme > Reading Packages & Subscription

### ▲ A A A ⊗

# Teacher-In-Charge Information

Free Packages EdCity Reading Packages 21/22 SUEP Reading Package 21/22 EDB - Free Use of 'eRead Scheme'

Please provide or update the following information of the teacher-in-charge. The teacher(s)-in-charge can consolidate and submit selected books of all teachers in order to update your school's reading package.

### School Name:

Testing School zs5

### Assigned teacher(s)-in-charge:

| Name             | EdCity Account | Account Type |
|------------------|----------------|--------------|
| Teacheraccount 2 | zs5-tea002     | Teacher      |
| Teacheraccount 1 | zs5-tea001     | Teacher      |

There can be two teachers-in-charge at most for each

Honorific\*:

Last Name\*:

Given Names\*:

Position\*:

Contact Phone Number\*:

Mobile Phone Number:

Frequently Used Email\*:

The chief teacher-in-charge will receive book selection updates via email, and take up other follow-up and communication matters

| <u>l</u> |  |  |
|----------|--|--|
| <i>.</i> |  |  |
|          |  |  |
|          |  |  |

HK Reading City > eRead Scheme > Reading Packages & Subscription

### ▲ A A A ⊗

# Teacher-In-Charge Information

Free Packages EdCity Reading Packages 21/22 SUEP Reading Package 21/22 EDB - Free Use of 'eRead Scheme'

Please provide or update the following information of the teacher-in-charge. The teacher(s)-in-charge can consolidate and submit selected books of all teachers in order to update your school's reading package.

### School Name:

Testing School zs5

#### Assigned teacher(s)-in-charge:

| Name             | EdCity Account | Account Type |
|------------------|----------------|--------------|
| Teacheraccount 2 | zs5-tea002     | Teacher      |
| Teacheraccount 1 | zs5-tea001     | Teacher      |

### There can be two teachers-in-charge at most for each school.

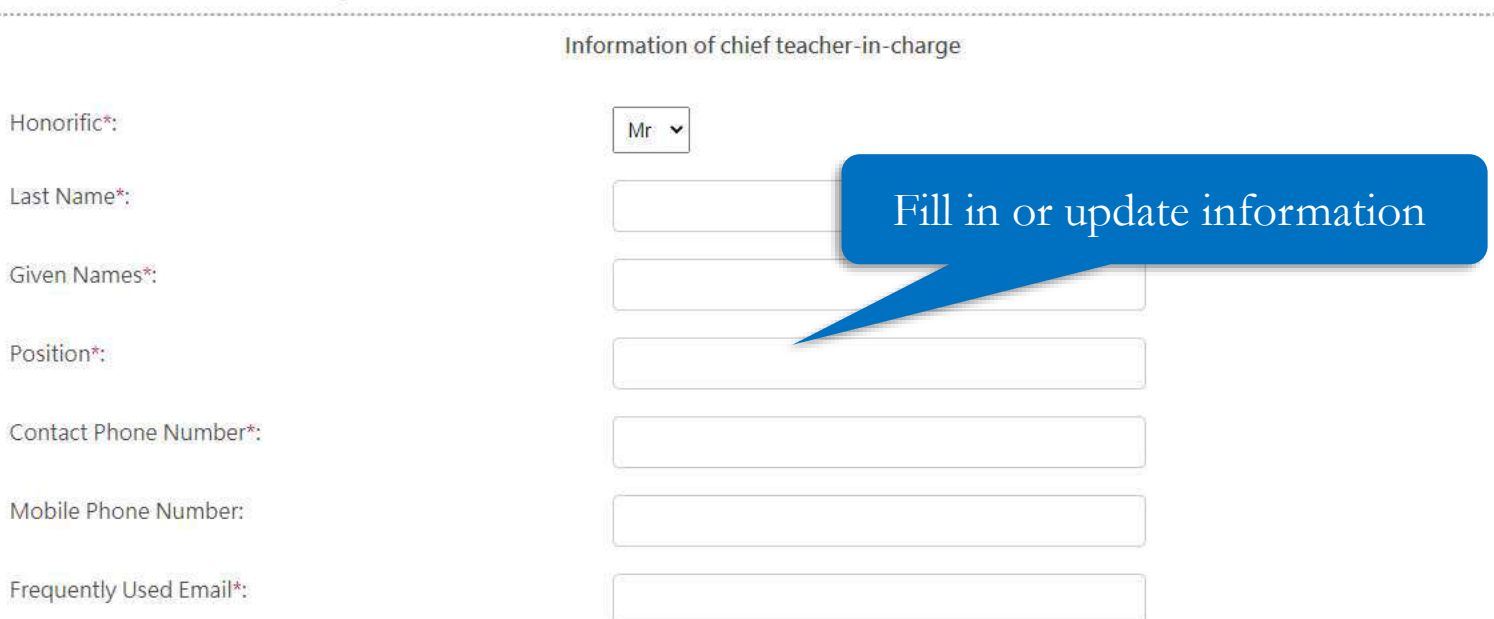

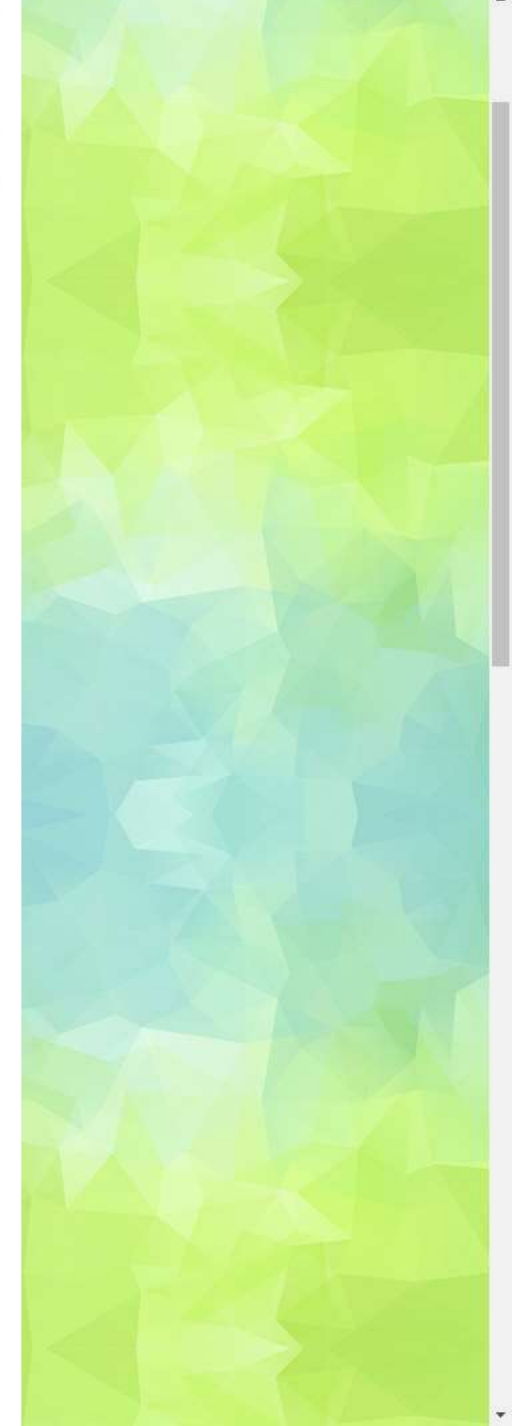

There can be two teachers-in-charge at most for each school.

|                         | Information of chief teacher-in-charge |  |
|-------------------------|----------------------------------------|--|
| Honorific*:             | Ms 🛩                                   |  |
| ast Name*:              | Wong                                   |  |
| Given Names*:           | Charlotte                              |  |
| Position*:              | Librarian                              |  |
| Contact Phone Number*:  | 12345678                               |  |
| Mobile Phone Number:    |                                        |  |
| Frequently Used Email*: | wkwong@hkecl.net                       |  |

### Personal Information Collection Statement

- 1. Your personal data will be used for the purpose of application, contact, survey, results announcement and any arrangements related to this activity / scheme.
- 2. For the above purpose, your name and school name/organization name may be disclosed through EdCity's website and / or other websites and / or media. Your information may also be provided and disclosed to EdCity's co-organisers / supporting organisations / media.
- 3. It is mandatory for you to provide personal data marked with asterisks. If you do not provide such personal data, EdCity may not be able to accept your application. It is voluntary for you to provide your personal information, it will help EdCity to gather statistics and review its service quality.
- 4. EdCity has a policy governing the collection and handling of personal data. You have the right to request access to and correction of information held by EdCity about you. Please visit edcity.hk/dataprivacy or contact our staff for further details.
- 5. EdCity will email you newsletter and information about the latest education related news, special offers, activities, services and products of EdCity. Such direct marketing will strictly comply with the privacy policy of

6. If you DO NOT agree to receiving such emails, please indicate your object

# Click 'Next Step' and verify the info

DI DO NOT wish to receive newsletter and any information about the latest ed

Next Step

There can be two teachers-in-charge at most for each school.

| Honorific*:             | Ms               |
|-------------------------|------------------|
| Last Name*:             | Wong             |
| Given Names*:           | Charlotte        |
| Position*:              | Librarian        |
| Contact Phone Number*:  | 12345678         |
| Mobile Phone Number:    |                  |
| Frequently Used Email*: | wkwong@hkecl.net |
|                         |                  |

### Personal Information Collection Statement

1. Your personal data will be used for the purpose of application, contact, survey, results announcement and any arrangements related to this activity / scheme.

Information of chief teacher-in-charge

2. For the above purpose, your name and school name/organization name may be disclosed through EdCity's website and / or other websites and / or media. Your information may also be provided and disclosed to EdCity's co-organisers / supporting organisations / media.

- 3. It is mandatory for you to provide personal data marked with asterisks. If you do not provide such personal data, EdCity may not be able to accept your application. It is voluntary for you to provide your personal information, it will help EdCity to gather statistics and review its service quality.
- 4. EdCity has a policy governing the collection and handling of personal data. You have the right to request access to and correction of information held by EdCity about you. Please visit edcity.hk/dataprivacy or contact our staff for further details.

 EdCity will email you newsletter and information about the latest education related news, special offers, activities, services and products of EdCity. Such direct marketing will strictly comply with the privacy policy of EdCity. You can opt not to receive such emails any time.
 If you <u>DO NOT</u> agree to receiving such emails, please indicate your objection by ticking the box below:

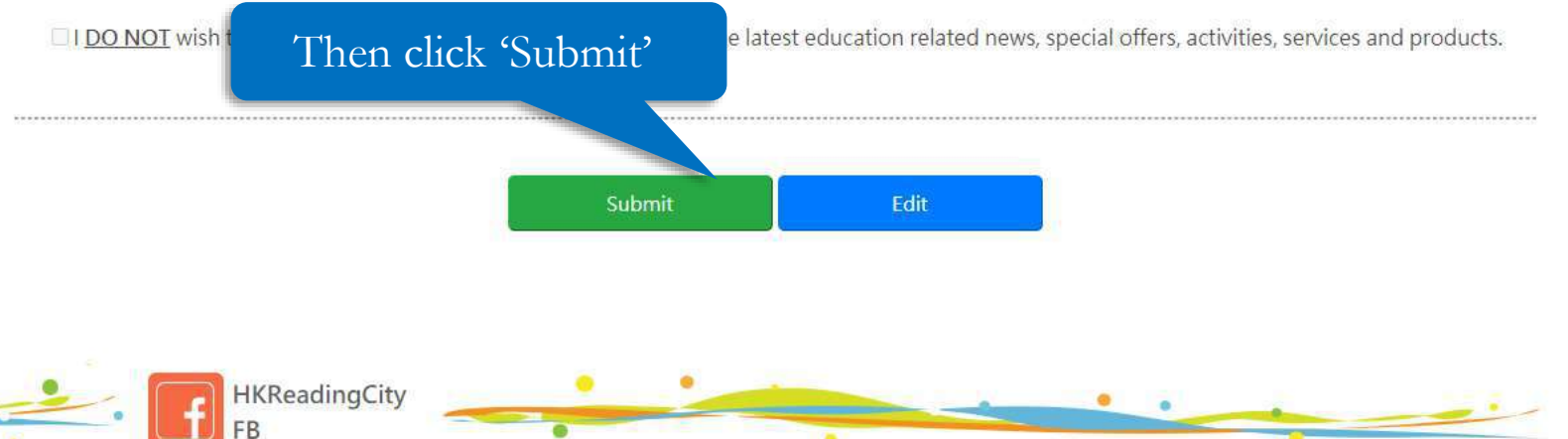

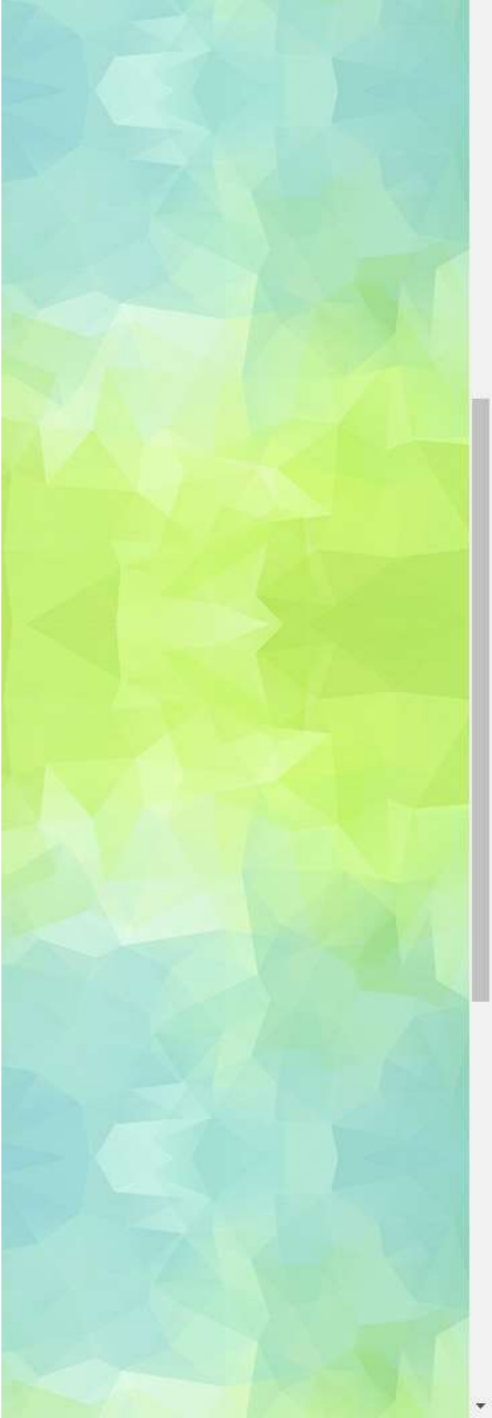

#### Information of chief teacher-in-charge

| Honorific*:             | Ms               |
|-------------------------|------------------|
| Last Name*:             | Wong             |
| Given Names*:           | Charlotte        |
| Position*:              | Librarian        |
| Contact Phone Number*:  | 12345678         |
| Mobile Phone Number:    |                  |
| Frequently Used Email*: | wkwong@hkecl.net |

#### Personal Information Collection Statement

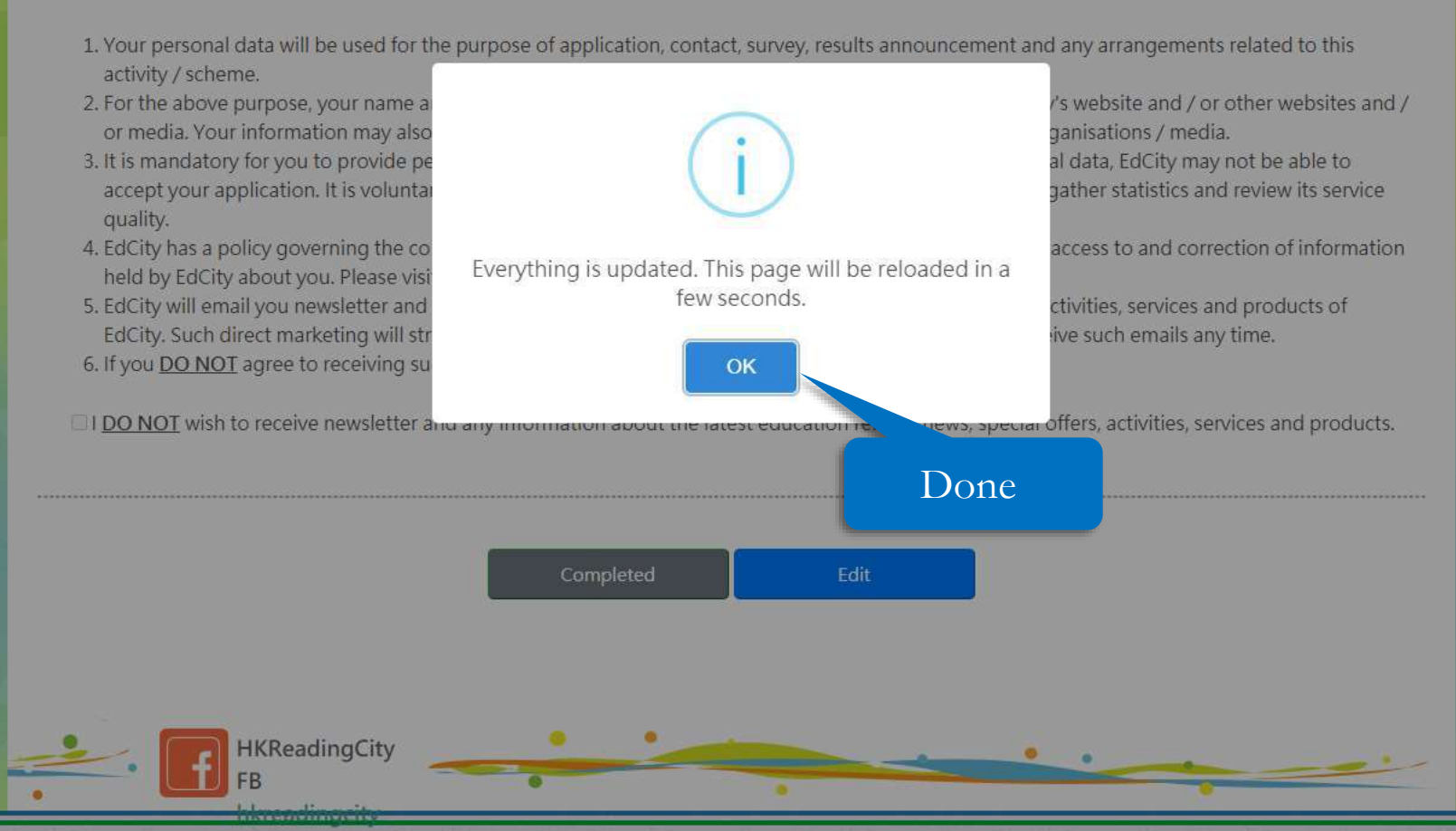

and the Translation and

alf alter also al l'annue ter a

where a large of Constant and

Desfandanal Development and

# 2) Select Books and Save

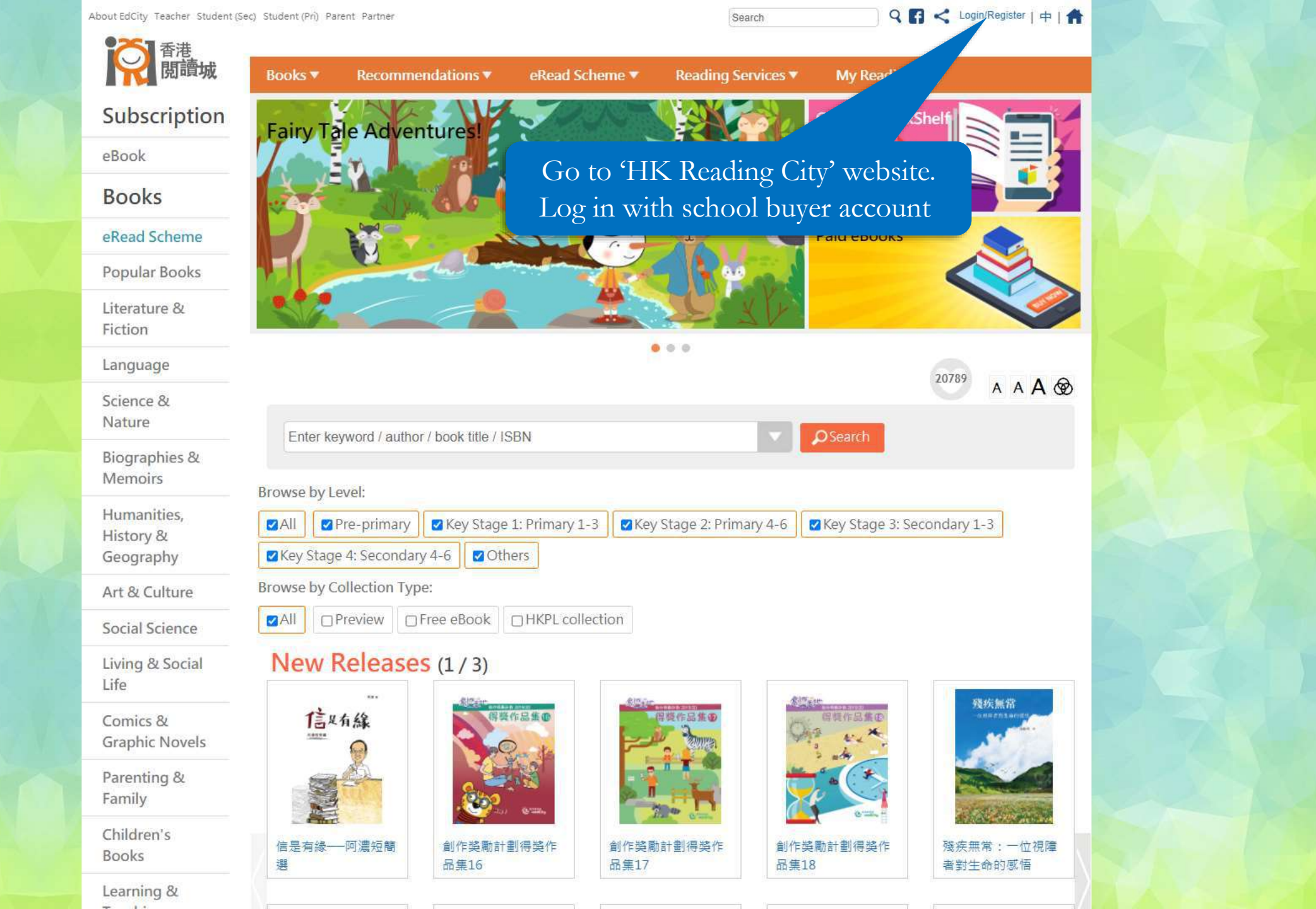

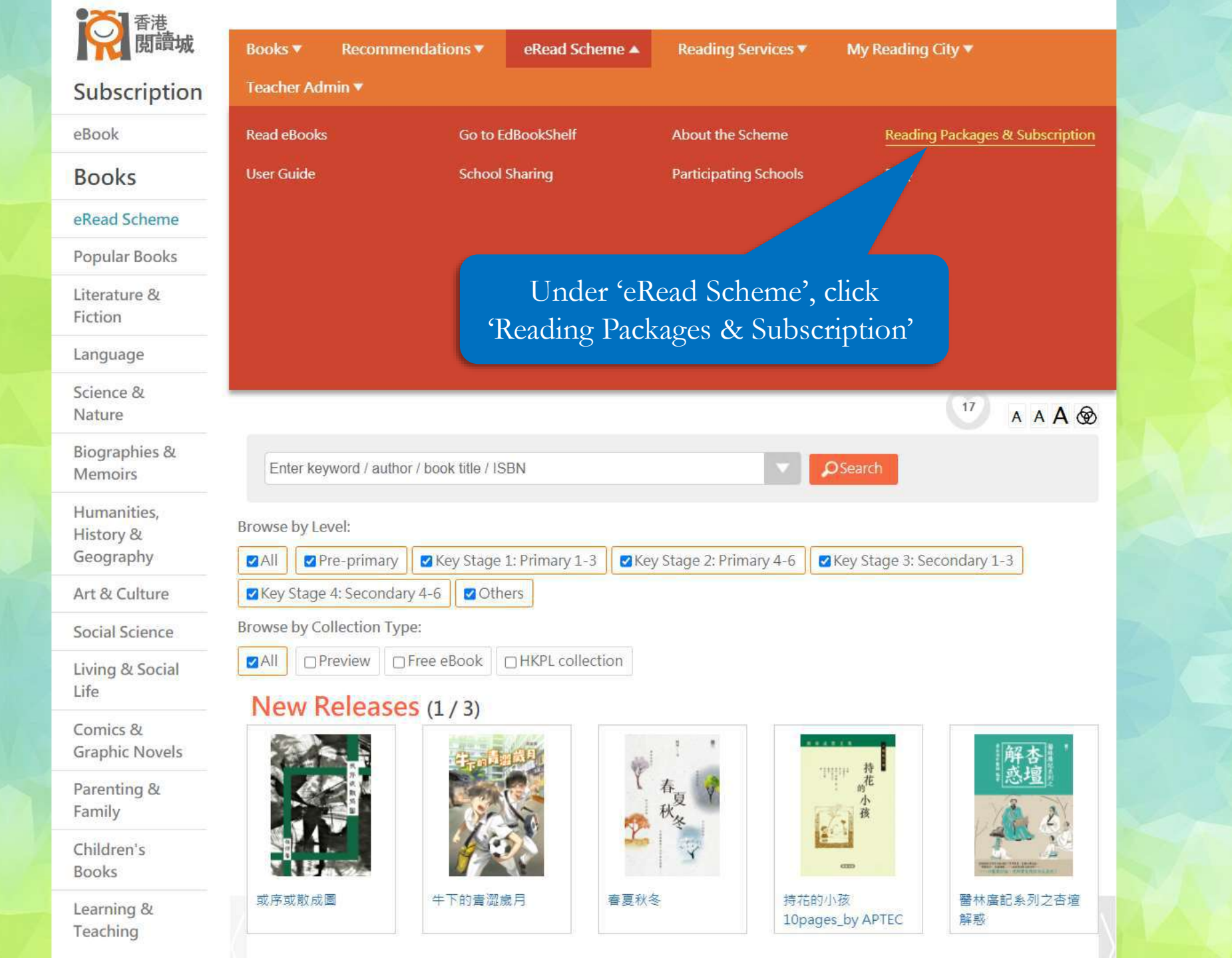

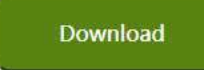

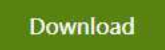

\* The selective book list will be kept updated.

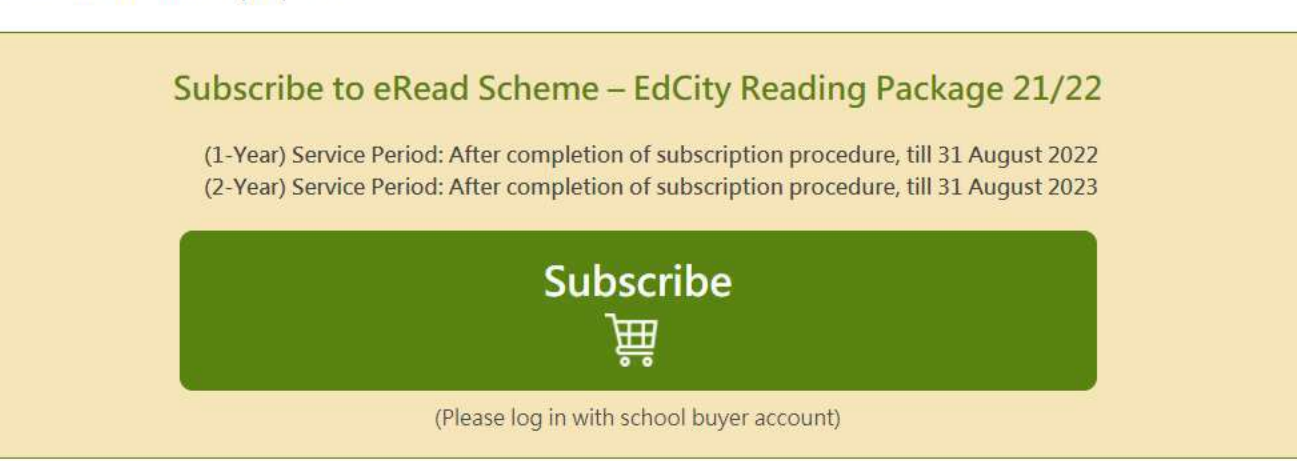

# Public Sector Schools (Including Special Schools) and DSS Schools

The Education Bureau supports schools to promote extensive reading, and all public sector schools (including special schools) and DSS schools can enjoy Free Use of 'eRead Scheme'. The participating schools can subscribe to 'EdCity Reading Package 20/21 (100 books)' for free. The service period is from the date of subscription to 31 August 2021. Please click here for details

Schools that have not joined Free Use of 'eRead Scheme', please complete the application for Free Use of 'eRead Scheme' Please click here for details

For quotation, please click here to complete the form. EdCity will get back to you in 2. E working days. Please click here to download Scheme Fact Sheet (PDF) Click 'Select Books'

Please click here to download School Circular Template.

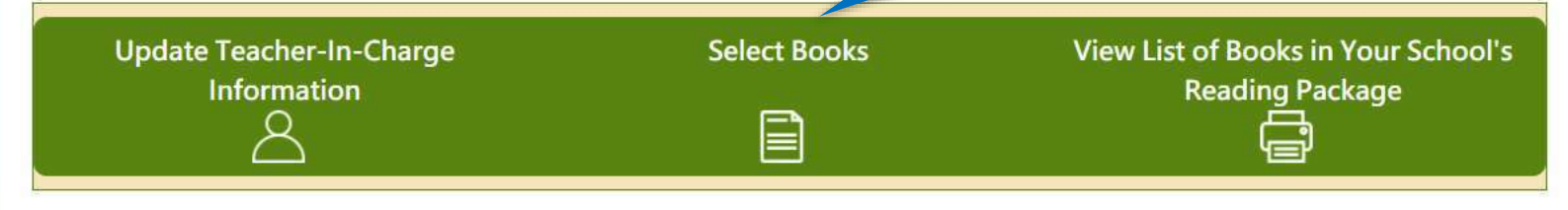

To reactivate your school buyer account, please click here to download form. For enquiries, please contact us on 2624 1000 or info@edcity.hk.

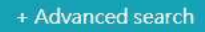

Filtering Criteria:

Among the 2126 books in this book list, 2126 most your criteria

Currently selected books: 8 / 2126 My saved selected books 2 / 2126

Tick the boxes to select books you wish to add to your school's reading package

1 2 3 4 5 ... 266 »

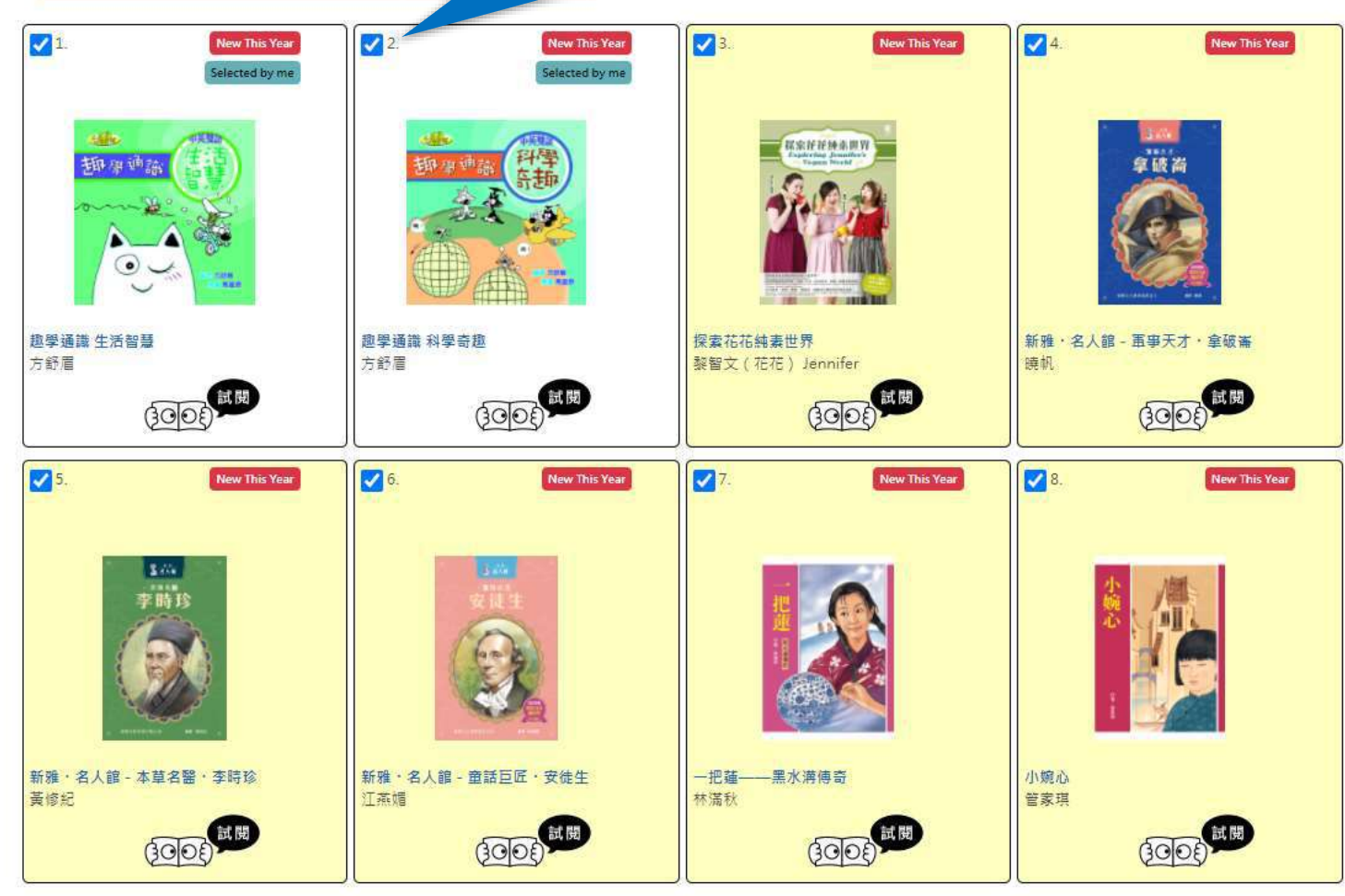

+ Advanced search

### Filtering Criteria:

Among the 2126 books in this book list, 2126 meet your criteria: Currently selected books: 8 / 2126

My saved selected books 2 / 2126

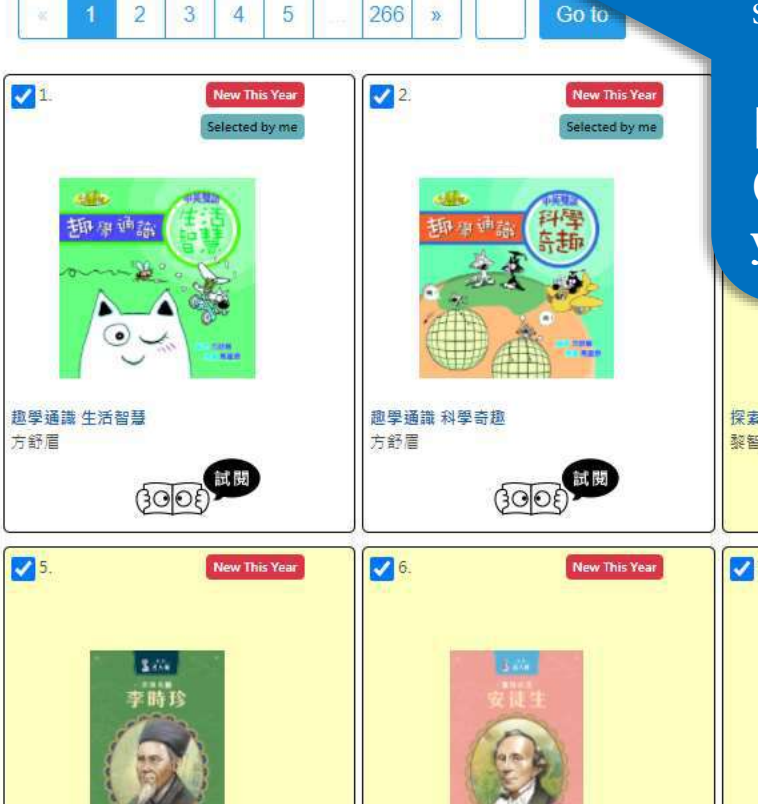

Please select books according to the number of selective books in the subscribed package

[e.g. HKEdCity Reading Package (100 books) includes 100 selective books, so you should select 100 books]

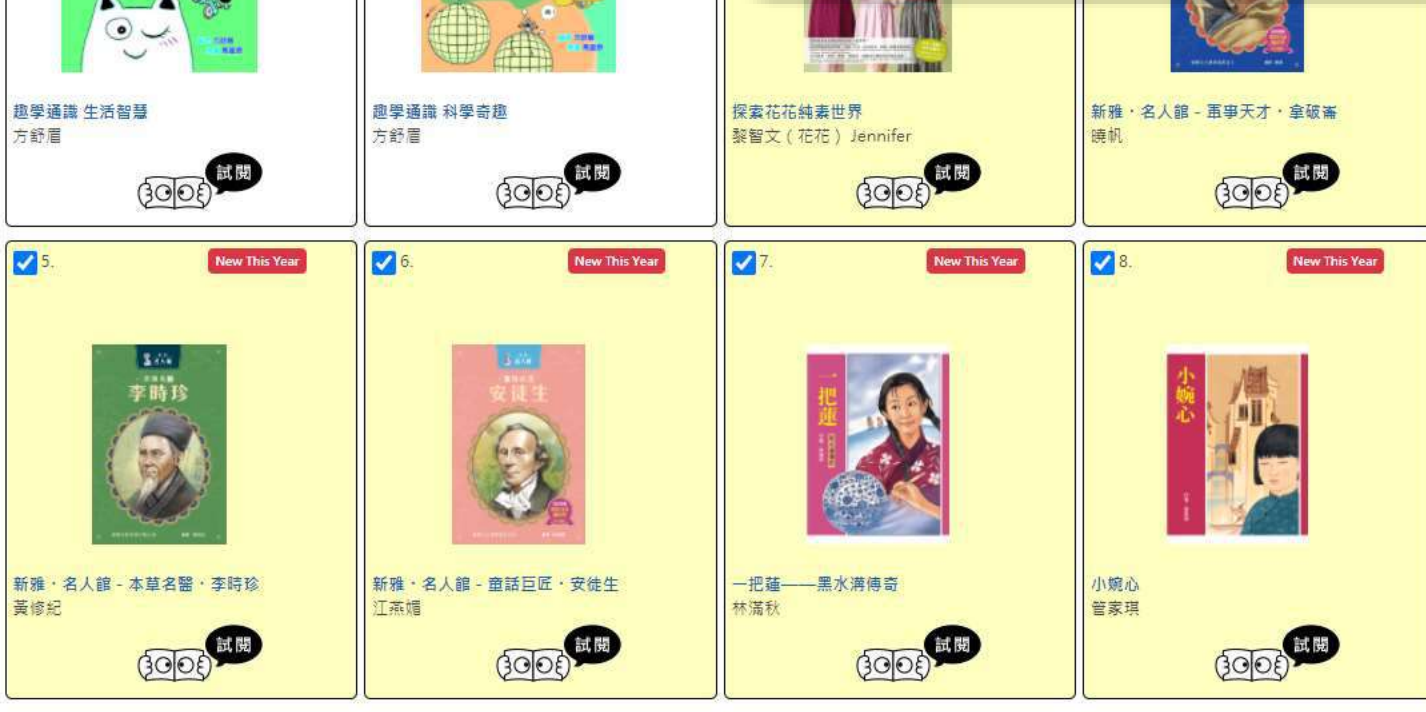

| Package                          | Start Date | End Date   | Total No. of Books Subscribed<br>by 30/11/2020 | No. of<br>Selectable<br>Books | No. of Books to Be<br>Selected | Selected Books that Are<br>Submitted                     |
|----------------------------------|------------|------------|------------------------------------------------|-------------------------------|--------------------------------|----------------------------------------------------------|
| EdCity Package<br>21/22(Pri)_zs5 | 2021-07-12 | 2022-08-31 | 100                                            | 100                           | 100                            | 0 selected book(s) submitted by<br>teacher(s)-in-charge. |

The teachers in your school have saved 2 selected books in total:

| User with Selected Books Saved | No. of Selected Books Saved | Selected Books Saved at | Details                |
|--------------------------------|-----------------------------|-------------------------|------------------------|
| Teacheraccount 1               | 2                           | 2021-07-14 11:00:27     | View My Selected Books |

Before leaving, please remember to save your selected books. Data last updated: 2021-07-14 11:41:39

Please tick and select books from the book list below, and save your selected books. If you have saved your selected books previously, you can load your previous selection.

Save / Load My Selected Books

# When finished, click 'Save/ Load My Selected Books'

After selecting books from the book list below, you can export your selected books to an Excel file. If you have marked your selected books in an Excel file, you can import that Excel file.

### Export / Import Selected Books in Excel File

Please save your selected books before submitting them. Once your selected books are submitted, no changes can be made.

### Submit Selected Books

Show all ebooks

Search by title, author or publisher

| Package                          | Start Date | End Date   | Total No. of Books Subscribed<br>by 30/11/2020 | No. of<br>Selectable<br>Books | No. of Books to Be<br>Selected | Selected Books that Are<br>Submitted                     |
|----------------------------------|------------|------------|------------------------------------------------|-------------------------------|--------------------------------|----------------------------------------------------------|
| EdCity Package<br>21/22(Pri)_zs5 | 2021-07-12 | 2022-08-31 | 100                                            | 100                           | 100                            | 0 selected book(s) submitted by<br>teacher(s)-in-charge. |

### The teachers in your school have saved 2 selected books in total:

| User w                                     | ith Selected Books Saved                                      | No. of Selected Books Saved                | Selected Books Saved at | Details                |
|--------------------------------------------|---------------------------------------------------------------|--------------------------------------------|-------------------------|------------------------|
|                                            | Teacheraccount 1                                              | 2                                          | 2021-07-14 11:00:27     | View My Selected Books |
| Before leav<br>Data last u                 |                                                               | i                                          | )                       | ×                      |
| Please tick<br>If you have                 |                                                               | Save / Load My Se                          | lected Books            | _                      |
| Save / Loa                                 | 8 selected book(s) curren                                     | tly                                        | Save my                 | selected books         |
| After select<br>If you have<br>Export / In | My saved selected<br>Last submitted: 20.                      | Then click 'Save<br>my selected books'     | Load my last            | selected books         |
| Please save<br>Once your s                 | your selected books before si<br>elected books are submitted, | ubmitting them.<br>no changes can be made. |                         |                        |
| Submit Sel                                 | ected Books                                                   |                                            |                         |                        |
| Show all et                                | oooks                                                         |                                            |                         | ~                      |
| Search by ti                               | tle, author or publisher                                      |                                            |                         |                        |

| Package                          | Start Date | End Date   | Total No. of Books Subscribed<br>by 30/11/2020 | No. of<br>Selectable<br>Books | No. of Books to Be<br>Selected | Selected Books that Are<br>Submitted                     |
|----------------------------------|------------|------------|------------------------------------------------|-------------------------------|--------------------------------|----------------------------------------------------------|
| EdCity Package<br>21/22(Pri)_zs5 | 2021-07-12 | 2022-08-31 | 100                                            | 100                           | 100                            | 0 selected book(s) submitted by<br>teacher(s)-in-charge. |

The teachers in your school have saved 2 selected books in total:

|                                               | I Selected Books Saved       | No. of Selected Books Saved         | Selected Books Saved at          | Details          |
|-----------------------------------------------|------------------------------|-------------------------------------|----------------------------------|------------------|
|                                               |                              | Save my selec                       | cted books                       | × ,              |
|                                               |                              | 8 selected book                     | (s) currently                    |                  |
| efore leav                                    | Book ID                      | Book Title                          | Author                           | Publisher        |
|                                               | 1                            | <b></b> 微學講識 生活智慧                   | 方舒眉                              | 世紀文化             |
|                                               | 2                            |                                     | 方舒眉                              | 世紀文化             |
| ase tick                                      | 3                            | 探索花花純素世界                            | 黎智文(花花) Jennifer                 | 紅出版              |
| ou have                                       | 4                            | 新雅・名人館 - 軍事天才・拿破崙                   | 曉帆                               | 新雅文化             |
|                                               | 5                            | 新雅·名人館 - 本草名醫·李時珍                   | 黃修紀                              | 新雅文化             |
| ave/Loa                                       | 6                            | 新雅·名人館 - 童話巨匠·安徒生                   | 江燕娟                              | 新雅文化             |
|                                               | 7                            | 一把蓮——黑水满傳奇                          | 林瀛秋                              | 天衛文化             |
|                                               | 8                            | 小婉心                                 | 管家琪                              | 天衛文化             |
| Export / In                                   | After sa                     | ving, your currently selected books | red as your latest selected book | s                |
| ase save                                      | ected books are submitted, r | no changes can be made.             |                                  |                  |
| ce your sele                                  |                              |                                     |                                  |                  |
| ice your sele                                 | ted Books                    | Veri                                | fy the list of books, t          | hen click 'Save' |
| ce your sele                                  | ted Books                    | Veri                                | fy the list of books, t          | hen click 'Save' |
| ce your sele<br>Submit Selec<br>Show all eboo | ted Books<br>sks             | Veri                                | fy the list of books, t          | hen click 'Save' |

# 3) Submit Selected Books

| Package                          | Start Date | End Date   | Total No. of Books Subscribed<br>by 30/11/2020 | No. of<br>Selectable<br>Books | No. of Books to Be<br>Selected | Selected Books that Are<br>Submitted                     |
|----------------------------------|------------|------------|------------------------------------------------|-------------------------------|--------------------------------|----------------------------------------------------------|
| EdCity Package<br>21/22(Pri)_zs5 | 2021-07-12 | 2022-08-31 | 100                                            | 100                           | 100                            | 0 selected book(s) submitted by<br>teacher(s)-in-charge. |

The teachers in your school have saved 8 selected books in total:

| User with Selected Books Saved | No. of Selected Books Saved | Selected Books Saved at | Details                |
|--------------------------------|-----------------------------|-------------------------|------------------------|
| Teacheraccount 1               | 8                           | 2021-07-14 12:07:52     | View My Selected Books |

Before leaving, please remember to save your selected books. Data last updated: 2021-07-14 12:08:06

Please tick and select books from the book list below, and save your selected books. If you have saved your selected books previously, you can load your previous selection.

### Save / Load My Selected Books

After selecting books from the book list below, you can export your selected books to an Excel file. If you have marked your selected books in an Excel file, you can import that Excel file.

### Export / Import Selected Books in Excel File

Please save your selected books before submitting them. Once your selected books are submitted, no changes can be made.

| Submit Selected Books | After saving the selected books, please click |  |
|-----------------------|-----------------------------------------------|--|
|                       | 'Submit Selected Books'                       |  |
|                       |                                               |  |

Show all ebooks

Search by title, author or publisher

| Package                          | Start Date | End Date   | Total No. of Books Subscribed<br>by 30/11/2020 | No. of<br>Selectable<br>Books | No. of Books to Be<br>Selected | Selected Books that Are<br>Submitted                     |
|----------------------------------|------------|------------|------------------------------------------------|-------------------------------|--------------------------------|----------------------------------------------------------|
| EdCity Package<br>21/22(Pri)_zs5 | 2021-07-12 | 2022-08-31 | 100                                            | 100                           | 100                            | 0 selected book(s) submitted by<br>teacher(s)-in-charge. |

### The teachers in your school have saved 8 selected books in total:

| User w                      | ith Selected Books Saved        | No. of Selected Books Saved              | Selected Books Saved at | Details                       |
|-----------------------------|---------------------------------|------------------------------------------|-------------------------|-------------------------------|
| ÷.                          | Teacheraccount 1                | 8                                        | 2021-07-14 12:07:52     | View My Selected Books        |
| Before leav                 |                                 | 0-0-0                                    | -0                      |                               |
| Data last u                 |                                 | Submit Select                            | ed Books                |                               |
| Please tick                 | School Name:                    |                                          |                         | Testing School zs5            |
|                             | Select package for submiss      | sion                                     | Ed                      | City Package 21/22(Pri)_zs5 ✔ |
| Save / Loa                  |                                 | Next Step                                | Cancel                  |                               |
| After select<br>If you have | Please                          | ensure all information is correct.       | Click "Next Step"       |                               |
| Please save<br>Once your s  | your selected books in Excernic | omitting them.<br>o changes can be made. |                         |                               |
| Submit Sel                  | lected Books                    |                                          |                         |                               |
| Show all et                 | pooks                           |                                          |                         | ~                             |
| Search by t                 | itle, author or publisher       |                                          |                         |                               |

| Package                          | Start Date | End Date   | Total No. of Books Subscribed<br>by 30/11/2020 | No. of<br>Selectable<br>Books | No. of Books to Be<br>Selected | Selected Books that Are<br>Submitted                     |
|----------------------------------|------------|------------|------------------------------------------------|-------------------------------|--------------------------------|----------------------------------------------------------|
| EdCity Package<br>21/22(Pri)_zs5 | 2021-07-12 | 2022-08-31 | 100                                            | 100                           | 100                            | 0 selected book(s) submitted by<br>teacher(s)-in-charge. |

The teachers in your school have saved 8 selected books in total:

| fore leave<br>ta last u<br>ta last u<br>ta last u<br>ta last u<br>ta last u<br>ta last u<br>ta ses tick vou have<br>ave / to:<br>ave / to:<br>ter select vou have<br>ave / to:<br>ter select vou have<br>ave / to:<br>ave / to:<br>ter select vou have<br>ave / to:<br>ave / to:<br>ter select vou have<br>ave / to:<br>ave / to:<br>a | User with Selected Books Saved                                                                                                    | No. of Selected Books Saved                                                                                     | Selected Books Saved at                   | Details              |
|----------------------------------------------------------------------------------------------------|----------------------------------------------------------------------------------------------------|----------------------------------------------------------------------------------------------------|-------------------------------------------|----------------------|
| Information of the chief teacher-in-charge.<br>Honorific Ms<br>Last Name Wong<br>Given Names Charlotte<br>Contact Phone Number 12345678<br>Frequently Used Email wkwong@hkecl.net<br>Position Librarian<br>er select<br>ou have Position Please ensure all information is correct. No c n be made upon submission.<br>Asses save your selected books before submitting them.<br>Confirm teacher-in-charge info                                                                                                    | iore leav<br>ta last u                                                                                                    | 1-2-<br>Submit Select                                                                                           | 3                                         | 5                    |
| port/In<br>Please ensure all information is correct. No complex made upon submission.                                                                                                    | Ase tick<br>Du have<br>Honorific<br>Last Name<br>Given Names<br>Contact Phone Number<br>Frequently Used Email<br>Position<br>er select<br>ou have | Information of the chief t<br>Ms<br>Wong<br>Charlotte<br>12345678<br>wkwong@hkecl.net<br>Librarian<br>Next Step | teacher-in-charge.                        |                      |
| ase save your selected books before submitting them.                                                                                                    | port / In<br>Pleas                                                                                                    | e ensure all information is correct. No o                                                                       | n be made upon submission.                |                      |
| ce your selected books are submitted, no changes can be made.<br>Submit Selected Books                                                                                                    | ase save your selected books before s<br>ce your selected books are submitted<br>ubmit Selected Books                                             | ubmitting them.<br>, no changes can be made.                                                                    | Confirm teacher-in-cl<br>then click 'Next | narge info,<br>Step' |

| Package                          | Start Date | End Date   | Total No. of Books Subscribed<br>by 30/11/2020 | No. of<br>Selectable<br>Books | No. of Books to Be<br>Selected | Selected Books that Are<br>Submitted                     |
|----------------------------------|------------|------------|------------------------------------------------|-------------------------------|--------------------------------|----------------------------------------------------------|
| EdCity Package<br>21/22(Pri)_zs5 | 2021-07-12 | 2022-08-31 | 100                                            | 100                           | 100                            | 0 selected book(s) submitted by<br>teacher(s)-in-charge. |

The teache

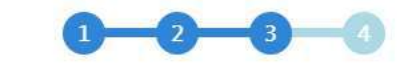

# Submit Selected Books

| 1000 |             |         |                   |                  | 100      |
|------|-------------|---------|-------------------|------------------|----------|
| u    | Status      | Book ID | Book Title        | Author           | Publishe |
|      | Newly Added | 1       | 趣學通識 生活智慧         | 方舒眉              | 世紀文化     |
| k    | Newly Added | 2       | 趣學通識 科學奇趣         | 方舒眉              | 世紀文化     |
| re   | Newly Added | 3       | 探索花花純素世界          | 黎智文(花花) Jennifer | 紅出版      |
|      | Newly Added | 4       | 新雅・名人館 - 軍事天才・拿破崙 | 曉帆               | 新雅文化     |
|      | Newly Added | 5       | 新雅·名人館 - 本草名醫·李時珍 | 黃修紀              | 新雅文化     |
| 0a   | Newly Added | 6       | 新雅·名人館 - 童話巨匠·安徒生 | 江燕媚              | 新雅文化     |
|      | Newly Added | 7       | 一把薤——黑水涛傳奇        | 「満秋              | 天衛文化     |
| ct   | Newly Added | 8       | 小婉心               |                  | 天衛文化     |

If you have

Submit Selected Books

Please ensure all information is correct. No changes can be made upon submission.

Verify the list of books you would like to submit (no changes can be made upon submission)

Please save Once your

After submission of selected books, the chief teacher-in-charge will receive an email with the list of selected books.

Submit Selected Books

Show all ebooks

Search by title, author or publisher

| Package                          | Start Date | End Date   | Total No. of Books Subscribed<br>by 30/11/2020 | No. of<br>Selectable<br>Books | No. of Books to Be<br>Selected | Selected Books that Are<br>Submitted                     |
|----------------------------------|------------|------------|------------------------------------------------|-------------------------------|--------------------------------|----------------------------------------------------------|
| EdCity Package<br>21/22(Pri)_zs5 | 2021-07-12 | 2022-08-31 | 100                                            | 100                           | 100                            | 0 selected book(s) submitted by<br>teacher(s)-in-charge. |

### The teache

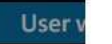

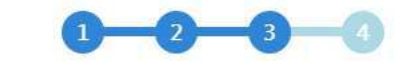

# Submit Selected Books

| Before leav             | 8 selected book( | s) currently<br>Estim | ate no. of books to be selected af | Max limit of selective books in package:10 fter this submission: 8 |           |  |
|-------------------------|------------------|-----------------------|------------------------------------|--------------------------------------------------------------------|-----------|--|
| ata last <mark>u</mark> | Status           | Book ID               | Book Title                         | Author                                                             | Publisher |  |
|                         | Newly Added      | 1                     | 趣學通識 生活智慧                          | 方舒眉                                                                | 世紀文化      |  |
| ease tick               | Newly Added      | 2                     | 趣學通識 科學奇趣                          | 方舒眉                                                                | 世紀文化      |  |
| you have                | Newly Added      | 3                     | 探索花花純素世界                           | 黎智文(花花) Jennifer                                                   | 紅出版       |  |
|                         | Newly Added      | 4                     | 新雅・名人館 - 軍事天才・拿破崙                  | 曉帆                                                                 | 新雅文化      |  |
|                         | Newly Added      | 5                     | 新雅,名人館 - 本草名醫,李時珍                  | 黃修紀                                                                | 新雅文化      |  |
| ave / Loa               | Newly Added      | 6                     | 新雅·名人館 - 童話巨匠·安徒生                  | 江燕媚                                                                | 新雅文化      |  |
|                         | Newly Added      | 7                     | 一把薙——黑水涛傳奇                         | 林満秋                                                                | 天衛文化      |  |
| ter select              | Newly Added      | 8                     | 小城心                                | 管家琪                                                                | 天衛文化      |  |

If you have

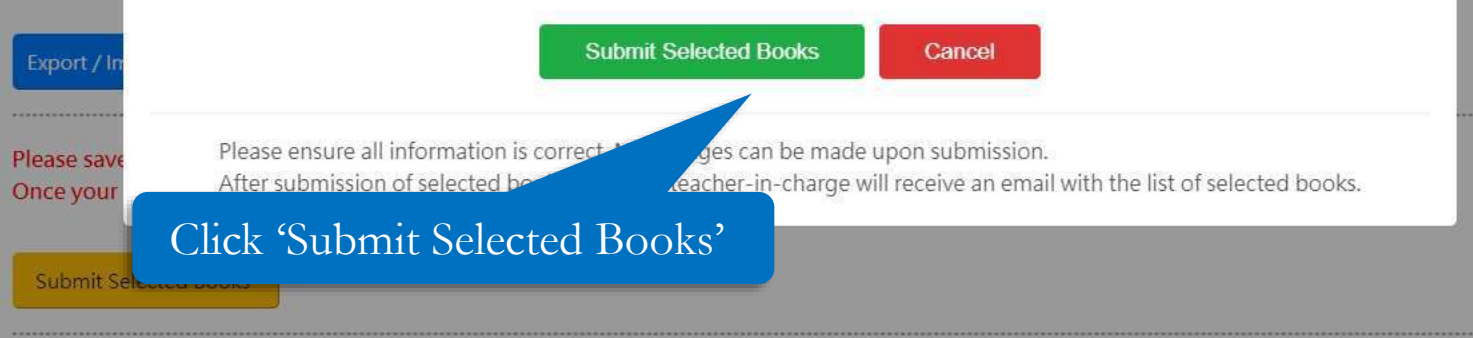

| Show all ebooks                      |  |
|--------------------------------------|--|
|                                      |  |
| Search by title, author or publisher |  |

### Consolidate Selected Books of Your School

Before leaving, please remember to save your selected books. Data last updated: 2021-07-15 11:22:23

Please tick and select books from the book l If you have saved your selected books previ-

#### Save / Load My Selected Books

After selecting books from the book list below If you have marked your selected books in a

Export / Import Selected Books in Excel Fil

Please save your selected books before sul Once your selected books are submitted, n

### Submit Selected Books

Finished

Success

Your selected books are saved. 2021-07-15 11:32:17 You will be redirected in a few seconds.

| SI | how | all | ebooks |  |
|----|-----|-----|--------|--|
|    |     |     |        |  |

Search by title, author or publisher

Clear All Filte

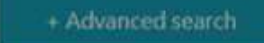